# Руководство

# Информационно-медийного портала «OXR-INFO.RU»

# НАЗНАЧЕНИЕ И ВОЗМОЖНОСТИ Информационно-медийного портала

## «OXR-INFO.RU»

Главная цель создания данного портала это поддержание и развитие квалифицированных кадров организаций, осуществляющей охранную деятельность, путем предоставления необходимой информации для клиентов портала.

У каждого клиента есть возможность:

— проходить онлайн тестирование по действующим вопросам по квалификационному экзамену и периодической проверке частных охранников, а так же лиц с особыми уставными задачами утвержденным Главным управлением Росгвардии.

— просмотреть видео материалы по правилам поведения на стрелковом объекте, правила по применению специальных средств, использованию гражданского оружия.

— ознакомиться с последними новостями касающихся охранной деятельности: Последние утвержденные изменения в законодательстве, новости охранной деятельности и пр.

— Также клиент всегда сможет задать вопрос касающийся охранной деятельности и получить квалифицированный ответ от специалистов Call-центра.

— осуществить запись на тренировку по стрелковой подготовке, применению специальных средств и тактики охранной деятельности в лучших стрелковых объектах региона.

# РЕГИСТРАЦИЯ ПОЛЬЗОВАТЕЛЕЙ

# 1. Страница авторизации/регистрации

Перейдя на главную страницу организации, нажмите кнопку «Регистрация» и выберите пункт «Охранник»

| 😢 Главная Портал 🗴 🕂                                              | 84                                                                                                    | ≡ | i = i | ð | × |
|-------------------------------------------------------------------|----------------------------------------------------------------------------------------------------|---|-------|---|---|
| ← Я ċ oxr-info.ru                                                 |                                                                                                    |   | C     | * | ± |
| Боевой Портал                                                     |                                                                                                    |   |       |   |   |
| Смрени сохумия 38.01.2016 62.15.43 (мез) Дополнительные программы | Портал охранников         информационный ресурс. предоставляющий услуги по подготовке и тренировке и тренировке и тр |   |       |   |   |

Далее Вы попадаете на первый шаг регистрации Шаг № 1 «Проверка доступа»:

1.2 Шаг №1. Проверка доступа

| 😌 Главная - Портал 🗙 💦                 |                                                                                   |                      |
|----------------------------------------|-----------------------------------------------------------------------------------|----------------------|
| ← → С 🔒 Защищено   https://oxr-info.ru |                                                                                   | ☆ @ <mark>と</mark> : |
| «OXR-INFO.RU»                          |                                                                                   |                      |
|                                        | Регистрация пользователя<br>Шаг № 1. Проверка доступа                             |                      |
|                                        | Введите номер организации, код доступа и нажмите «Проверить»<br>Номер организации |                      |
|                                        | 174958                                                                            |                      |
|                                        | Код доступа                                                                       |                      |
|                                        | 4597                                                                              |                      |
|                                        | Проверить                                                                         |                      |
|                                        | Вернуться на главную страницу                                                     |                      |

Здесь необходимо ввести личный номер пользователя, код доступа, полученный ранее из личного кабинета вашей организации и нажать кнопку «Проверить». Если все верно, то Вы попадаете на шаг № 2 «Ввод данных»

| 1.3 | Шаг | <u>№</u> 2. | Ввод | данных |
|-----|-----|-------------|------|--------|
|-----|-----|-------------|------|--------|

| Активация - Портал × +                                             | <br>≡ | - | ð | × |
|--------------------------------------------------------------------|-------|---|---|---|
| ← Я Ċ oxr-info:ru                                                  |       |   | * | ± |
| Боевой Портал                                                      |       |   |   |   |
| Регистрация пользователя                                           |       |   |   |   |
|                                                                    |       |   |   |   |
| Шаг 2. Ввод данных                                                 |       |   |   |   |
| Вернуться на главную страницу                                      |       |   |   |   |
| Личный мобильный телефон                                           |       |   |   |   |
| Введите номер мобильного телефона                                  |       |   |   |   |
| Телефон места работы                                               |       |   |   |   |
| Введите номер телефона организации                                 |       |   |   |   |
| Электронная почта                                                  |       |   |   |   |
| Ведите адрес алектронной почты                                     |       |   |   |   |
| Пароль                                                             |       |   |   |   |
| Мининиум 6 символов из бухв и цифр                                 |       |   |   |   |
| Повторите пароль                                                   |       |   |   |   |
|                                                                    |       |   |   |   |
|                                                                    |       |   |   |   |
| Актиенрокать                                                       |       |   |   |   |
|                                                                    |       |   |   |   |
| Версика социны: 38.01.2016 02-15:43 (мся) Дополнительные программы |       |   |   |   |
| Наш телефон: +7(495)108-04-68                                      |       |   |   |   |
|                                                                    |       |   |   |   |

На данной вкладке Вам необходимо ввести данные в соответствующие поля:

- Телефон указать номер телефона
- Электронная почта указать адрес электронной почты
- Пароль указать пароль для дальнейшего входа в личный кабинет пользователя
- Повторите пароль введите ранее придуманный Вами пароль еще раз

#### Примечание:

 Адрес Электронной почты служит для дальнейшего использования и восстановления доступа в случае утери данных, внимательно вводите регистрационные данные так как их восстановление может потребовать время. (Для каждого физического лица необходим уникальный адрес электронной почты)

#### 1. На номер телефона будут приходить смс-уведомления.

При первичной регистрации, необходимо будет подтвердить номер телефона, на указанный Вами при регистрации телефон придёт смс с кодом доступа, его необходимо будет ввести в поле безопасность в личном кабинете.

После ввода всех необходимых данных нажмите кнопку «Активировать», На указанный Вами почтовый адрес придёт письмо, с ссылкой на подтверждение регистрации:

#### «Для подтверждения Вашей учётной записи перейдите по ссылке»

После прохождения по ссылке Вы попадете на страницу «Подтверждения Электронной почты»

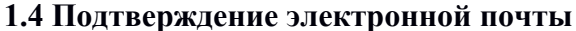

| Проверка выполнена успешно. |                                          |  |
|-----------------------------|------------------------------------------|--|
| «OXR-INFO.RU                |                                          |  |
|                             | Подтверждения электронной почты          |  |
| Ваша эле                    | гронная почта была успешна подтверждена! |  |

После нажатия на кнопку «Перейти на главную страницу» Вы попадаете в личный кабинет «Охранника» и сможете приступить к прочтению и заключению договора.

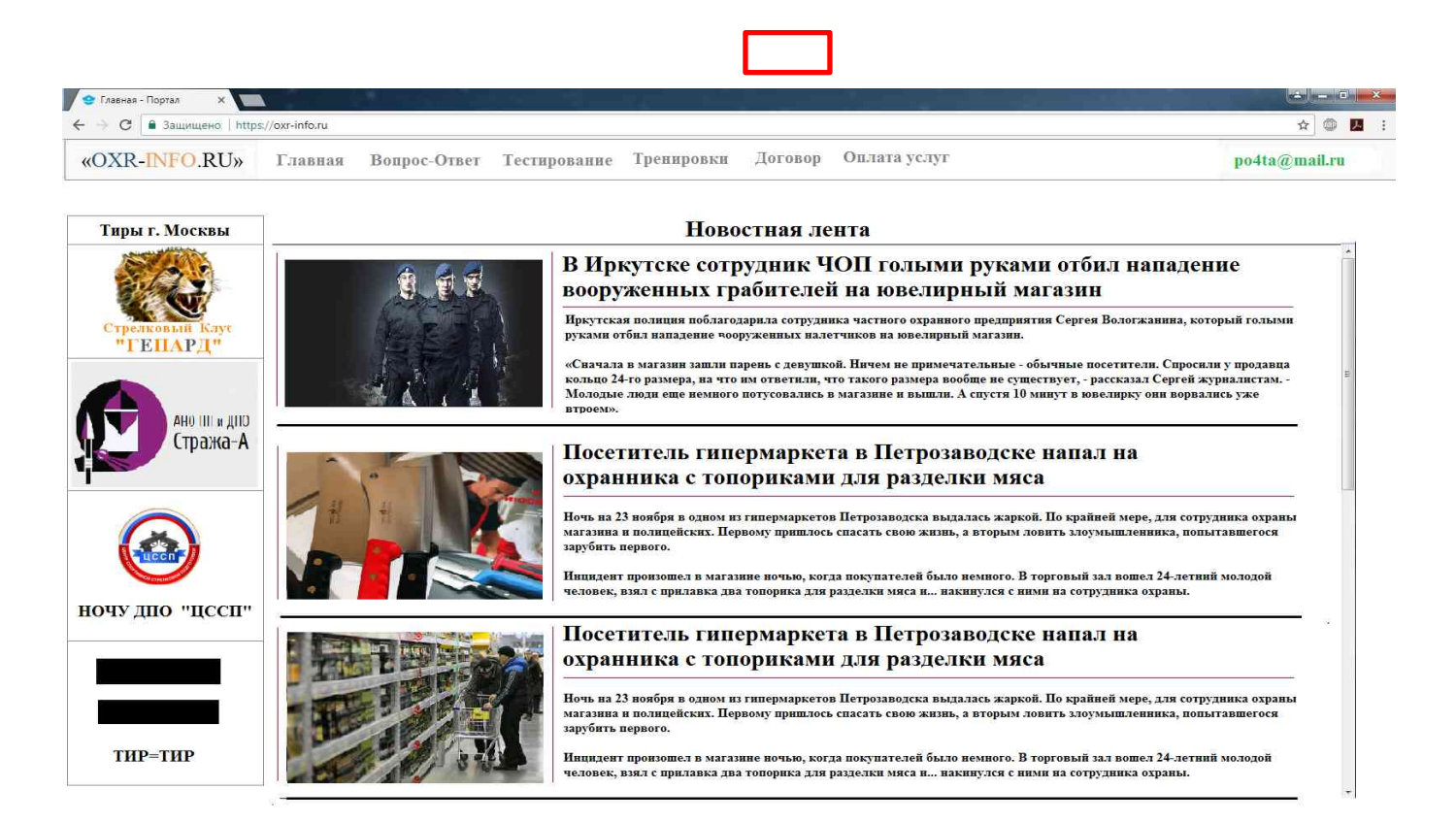

#### 1.5 Главная страница

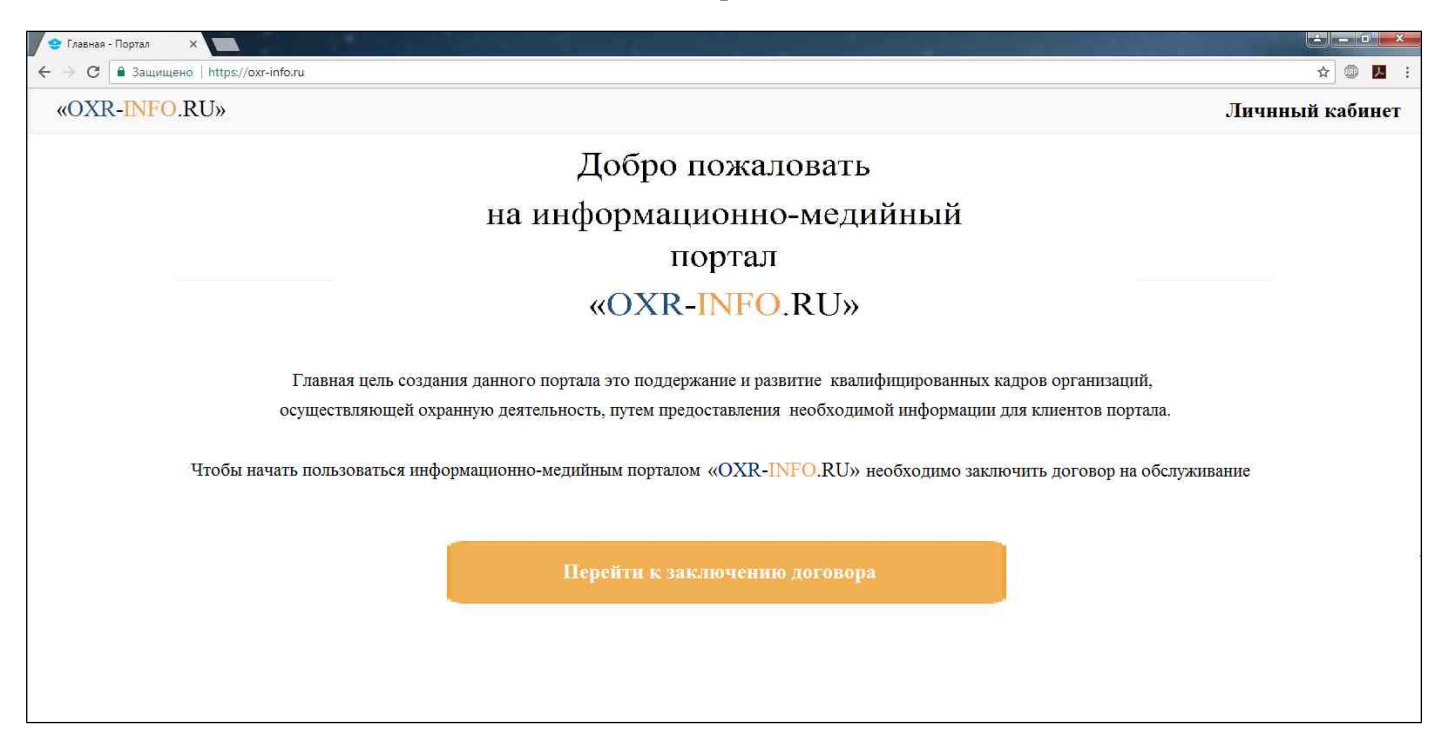

Для пользования услугами медийного портала необходимо заключить договор.

Нажмите на кнопку «Перейти к заключению договора», после чего Вы попадете на страницу «Заключения договора»

| 1.6 Заключение Дог | говора |
|--------------------|--------|
|--------------------|--------|

| T |
|---|
|   |
|   |
|   |

В данном окне (1.6) необходимо ввести Ваши персональные данные:

- Фамилия, Имя, Отчество;
- Дата рождения;
- Адрес регистрации и проживания;
- ИНН;
- Место работы, занимаемая должность, разряд (категория)
- Паспортные данные;
- Контактные данные (номер телефона и электронная почта)
- Контактные данные места работы (номер телефона и электронная почта)
- Категория (разряд)

#### Примечание:

• От выбранной Вами категории, зависит предоставляемый Вам контент, и виды тренировок.

После заполнения всех полей, нажмите «Продолжить», откроется страница с Вашими данными и Публичным Договором-оферты.

| 1.7 | договор |  |
|-----|---------|--|
|     |         |  |

| DXR-INFO.RU»                                                                                                    | Личный каб                                                                                                    |
|----------------------------------------------------------------------------------------------------|----------------------------------------------------------------------------------------------------|
|                                                                                                    | Договор                                                                                                    |
| Ваши данные                                                                                                    |                                                                                                    |
| 1. ФИО: Сидоров Петр Петрович                                                                                                    | 7. Паспортные данные: серия 1234 номер 654321 дата выдачи 01.12.2016                                                                                                    |
| 2. Дата рождения: 15.03.1959<br>3. Адрес регистрации: г. Москва ул. Правды д.8                                                                                                    | 8. Контактный телефон и почта : 8 (903) 752-14-74 el.po4ta@mail.ru                                                                                                    |
| 4. IIII: 77 3216862138<br>5. Meeto pañoti i la paznaz: OOO HOII "Housi iŭ tectaponumer"                                                                                                    | 9.Контакты места работы телефон и почта: 8 (495) 753-56-56 el.po4ta@mail.ru                                                                                                    |
| 6. Категория: частный охранник 5 разряда                                                                                                    |                                                                                                    |
| 1.1. Настоящим индивидуальный предприниматель Иванов Иван Иванович, де предпринимателей 77 № 777777 от 10 апреля 2013 года, именуемый далее Исполнит принимают настоящее предложение, на условиях настояшей оферты (далее — "Договас 1.2. Моментом полного и безготоворочного принятия Заказчиком предложения: следующих действий: нажатие вногия «Согласен с условиями», расположенной после диалоговом окне. Текст настоящее договора-оферты расположен на указанном сайте. 1.3. Заказчик согласен, что акцепт Договора в порядке, указанном в п. 1.2 Догов 1.4. Договор не может быть отозван. 1.5. Договор не может быть отозван. | иствующий на основании свидетельства о государственной регистрации физических лиц в качестве индивидуальных<br>ель выражает намерение заключить публичный договор оферты с Заказчиками (физическими лицами), которые<br>эр <sup>3</sup> ).<br>Исполнителя заключить Публичный договор оферты (акцептом оферты) считается факт совершения Заказчиком<br>исполнителя заключить Публичный договор оферты (акцептом оферты) считается факт совершения Заказчиком<br>текста данного договора на сайте <u>intps://www.oxr-info.ru</u> во вкладке «Договор», и указание своих персональных данных в<br>эора, является заключнием Договора на условиях, изложенных в нем.<br>Исполнителем (далее по тексту - Стороны) и сохраняет при этом юридическую силу. |
|                                                                                                    | 2. ПРЕЛМЕТ ДОГОВОРА                                                                                                    |
| Скачать файл договора Согласен на обработ                                                                                                    | гку и передачу моих персональных данных 🕑                                                                                                    |
| Скачать Приложение № 1                                                                                                    |                                                                                                    |

На данной странице отображены Ваши персональные данные, введены ранее, а также сам текст Публичного Договора-оферты. Необходимо ознакомиться с условиями и проверить данные отображенные в окне «Ваши данные», при необходимости можно скачать текст договора нажав на кнопку «Скачать файл договора». Также Вы можете скачать Приложение № 1 к договору, нажав на кнопку «Скачать Приложение № 1. После ознакомления, если условия устраивают, необходимо поставить «Галочку» «Согласен на обработку и передачу моих персональных данных» и нажать кнопку «Согласен с условиями», после чего Вы попадаете в личный кабинет. На этом регистрация пользователя завершена.

# ЛИЧНЫЙ КАБИНЕТ ПОЛЬЗОВАТЕЛЯ

| 😌 Главная - Портал 🛛 🗙 💽                    |                            |                                                                                                    |                                                                         |
|---------------------------------------------|----------------------------|----------------------------------------------------------------------------------------------------|-------------------------------------------------------------------------|
| C ■ Защищено   http                         | Examples Bounce Other Tort | полоние Тренновки Логовор Оплата услуг                                                                                                    | ☆ @ ►                                                                   |
| «OAR-INFO.RO»                               | тлавная вопрос-ответ тест  | nonganne ipennpondi Zoronop olimita jenji                                                                                                    | posta@man.ru                                                            |
| Тиры г. Москвы                              |                            | Новостная лента                                                                                                    |                                                                         |
| C.F                                         | <b>(1)</b>                 | В Иркутске сотрудник ЧОП голыми руками отбил напа,<br>вооруженных грабителей на ювелирный магазин                                                                                                    | дение                                                                   |
| стрелковый клус<br>"ГЕПАРД"<br>АНО ПГ и ДПО |                            | Иркутская полиция поблагодарила сотрудника частного охранного предприятия Сергея Вологжанина<br>руками отбил нападение чооруженных налетчиков на ювелирный магазин.<br>«Сначала в магазин зашли парень с девушкой. Ничем не примечательные - обычные посетители. Спр<br>кольцо 24-го размера, на что им ответили, что такого размера вообще не существует, - рассказал Серг<br>Молодые поди еще немного потусовались в магазине и вышли. А спустя 10 минут в ювелирку они вс<br>втроем». | , который голыми<br>росили у продавца<br>ей журналистам<br>ррвались уже |
| Стража-А                                    |                            | Посетитель гипермаркета в Петрозаводске напал на охранника с топориками для разделки мяса                                                                                                    |                                                                         |
|                                             |                            | Ночь на 23 воября в одном из гипермаркетов Петрозаводска выдалась жаркой. По крайней мере, для<br>магазина и полицейских. Первому приплось спасать свою жизнь, а вторым ловить злоумышленника,<br>зарубить первого.<br>Иницент произопел в магазине вочью, когда покупателей было немного. В торговый зал вошел 24-л                                                                                                    | сотрудника охраны<br>попытавшегося<br>етний молодой                     |
| ночу дпо "цссп"                             |                            | человек, взял с прилавка два топорика для разделки мяса и накинулся с ними на сотрудника охрань                                                                                                    | <i>t.</i>                                                               |
|                                             |                            | Посетитель гипермаркета в Петрозаводске напал на<br>охранника с топориками для разделки мяса                                                                                                    |                                                                         |
|                                             |                            | Ночь на 23 поября в одном из гипермаркетов Петрозаводска выдалась жаркой. По крайней мере, для<br>магазина и полицейских. Первому пришлось спасать свою жизнь, а вторым ловить злоумышленника,<br>зарубить первого.                                                                                                    | сотрудника охраны<br>попытавшегося                                      |
| ТИР=ТИР                                     | 100 State                  | Инцидент произошел в магазине вочью, когда покупателей было немного. В торговый зал вошел 24-л<br>человек, взял с прилавка два топорика для разделки мяса в накинулся с ними на сотрудника охрань                                                                                                    | етний молодой<br>л.                                                     |

В личном кабинет Вам представлены следующие разделы:

- Главная Главная страница здесь Вы можете посмотреть последние новости касающиеся охранной деятельности, увидеть списки организаций проводящие тренировки по стрелковой подготовке, по применению специальных средств и тактики охранной деятельности
- Вкладка «Вопрос-Ответ» здесь Вы можете задать интересующий Вас вопрос касающийся охранной деятельности, и получить на него квалифицированный ответ.
- **Тестирование** здесь вы можете проверить свои знания с помощью онлайн тестирования по действующим вопросам по квалификационному экзамену и периодической проверке частных охранников и лиц с особыми уставными задачами утвержденными Главным управлением Росгвардии.
- **Тренировка** в данном разделе Вы можете записаться на тренировку по стрелковой подготовке, по применению специальных средств и тактики охранной деятельности в лучшие стрелковые объекты Вашего региона согласно предложенному расписанию.
- Во вкладке Договор Вы можете ознакомиться с действующим Договором, а также посмотреть возможные договора
- Во вкладке Оплата услуг Вам представлены как Ваша история платежей так и возможность создания квитанций для дальнейшего пополнения счета в соответствии с договором

## Вопрос Ответ

– в данной вкладке Вы можете задать вопрос и получить ответ квалифицированного специалиста.

| 🗢 Главная - Портал 🛛 🗙  |                                       | ويشتر وملكو                   |                          |            |         |              |                   |
|-------------------------|---------------------------------------|-------------------------------|--------------------------|------------|---------|--------------|-------------------|
| ← → С 🔒 Защищено   http | ps://oxr-info.ru                      |                               |                          |            |         |              | ☆ 🚳 🗾             |
| «OXR-INFO.RU»           | Главная                               | Вопрос-Ответ                  | Тестирование             | Тренировки | Договор | Оплата услуг | <br>po4ta@mail.ru |
|                         |                                       |                               | вопі                     | POC-0      | TBE     | Г            |                   |
| М                       | ои вопрос                             | ы                             |                          |            |         |              |                   |
| Задат                   | гь новый вопрос                       |                               |                          |            |         |              |                   |
| <b>Y</b><br>20.         | ТО НУЖНО<br>12.2017 12:13:02          | знать при по                  | ереходе в др             | угой чоп?  |         |              |                   |
| <b>K</b>                | Сак вести<br>12.2017 14:40:01 Посл    | себя при наг                  | адении?<br>12.2017 14:40 |            |         |              |                   |
| <b>П</b><br>(10)        | орвалась<br>03.2017 17:49:28 Посл     | форма что д                   | елать?                   |            |         |              |                   |
| 10                      | <b>Годскажи</b> т<br>03.2017 17:45:01 | е в соответс                  | твии с 647 п             | риказом м  | ВД      |              |                   |
| F                       | де лучше                              | пройти трен                   | ировку                   |            |         |              |                   |
| .06                     | .03.2017 11:55:14                     | едное свобщение от Вас в 19.0 | 3.2017 15:02             |            |         |              |                   |
|                         |                                       |                               |                          | « 1 2      | •       |              |                   |
|                         |                                       |                               |                          |            |         |              |                   |
|                         |                                       |                               |                          |            |         |              |                   |

| Главная - Портал | ×                   |              |              |            |         |              |               |
|------------------|---------------------|--------------|--------------|------------|---------|--------------|---------------|
| Э С В Защищено   | https://oxr-info.ru |              |              |            |         |              | ☆ @           |
| OXR-INFO.R       | U» Главная          | Вопрос-Ответ | Тестирование | Тренировки | Договор | Оплата услуг | po4ta@mail.ru |
|                  |                     |              | вопн         | POC-0      | ГВЕТ    | [            |               |
|                  | Новый вопрос        |              |              |            |         |              |               |
|                  | Тема сообщения      |              |              |            |         |              |               |
|                  | Текст вопроса       |              |              |            |         |              |               |
|                  |                     |              |              |            |         |              |               |
|                  |                     |              |              |            |         |              |               |
|                  |                     |              |              |            |         |              |               |
|                  |                     |              |              |            |         |              |               |
|                  |                     |              |              |            |         |              |               |
|                  |                     |              |              |            |         |              |               |
|                  |                     |              |              |            |         |              | të.           |
|                  | Отправить           |              |              |            |         |              |               |
|                  |                     |              |              |            |         |              |               |
|                  |                     |              |              |            |         |              |               |
|                  |                     |              |              |            |         |              |               |

#### Тестирование

 - здесь вы можете проверить свои знания с помощью онлайн тестирования по действующим вопросам по квалификационному экзамену и периодической проверке частных охранников и лиц с особыми уставными задачами утвержденными Главным управлением Росгвардии.
 В данном разделе вы можете тренироваться как по темам:

- Правовой подготовки
- Тактико-специальной подготовки
- Технической подготовке
- Медицинской подготовке
- Изучение специальных средств
- Огневой подготовке

Так и провести пробное тестирование по всем темам

| 😌 Главная - Портал 🛛 🗙 📃        | والشربة وعاقبا والتركي        |              |                     |         |              |  | ÷ – 0 ×       |
|---------------------------------|-------------------------------|--------------|---------------------|---------|--------------|--|---------------|
| ← → С 🔒 Защищено   https://oxr- | info.ru                       |              |                     |         |              |  | 🖈 🔍 📙 🗄       |
| «OXR-INFO.RU» Гл                | авная Вопрос-Ответ            | Тестирование | Тренировки          | Договор | Оплата услуг |  | po4ta@mail.ru |
|                                 |                               | Tec          | тирова              | ние     |              |  |               |
|                                 |                               |              | P                   |         |              |  |               |
|                                 |                               |              |                     |         |              |  |               |
| Категория                       |                               |              |                     |         |              |  |               |
| Частный охран                   | ник 6 разряда (от 23.12.2015) |              |                     |         |              |  |               |
| Тема                            |                               |              |                     |         |              |  |               |
| Пробное тести                   | Пробное тестирование          |              |                     |         |              |  |               |
| 🔲 Показывать пр                 | оавильный ответ               |              |                     |         |              |  |               |
|                                 |                               |              |                     |         |              |  |               |
|                                 |                               |              | Начать тестирование |         |              |  |               |
|                                 |                               |              |                     |         |              |  |               |
|                                 |                               |              |                     |         |              |  |               |
|                                 |                               |              |                     |         |              |  |               |
|                                 |                               |              |                     |         |              |  |               |
|                                 |                               |              |                     |         |              |  |               |
|                                 |                               |              |                     |         |              |  |               |
|                                 |                               |              |                     |         |              |  |               |
|                                 |                               |              |                     |         |              |  |               |
|                                 |                               |              |                     |         |              |  |               |
|                                 |                               |              |                     |         |              |  |               |
|                                 |                               |              |                     |         |              |  |               |

| 😌 Главная - Портал 🛛 🗙 🦲                    | والشراب والمتقاط والترا                                             |                                                  |                                               |                                 |                                                  |                                                  | - 0 <b>- X</b> |
|---------------------------------------------|---------------------------------------------------------------------|--------------------------------------------------|-----------------------------------------------|---------------------------------|--------------------------------------------------|--------------------------------------------------|----------------|
| ← → С 🔒 Защищено   https://oxr-             | -info.ru                                                            |                                                  |                                               |                                 |                                                  |                                                  | ☆ @ 📕 :        |
| «OXR-INFO.RU»                               | лавная Вопрос-Ответ                                                 | Тестирование                                     | Тренировки                                    | Договор                         | Оплата услуг                                     |                                                  | po4ta@mail.ru  |
|                                             |                                                                     | Tec                                              | гирова                                        | ние                             |                                                  |                                                  |                |
|                                             |                                                                     |                                                  |                                               |                                 |                                                  |                                                  |                |
| 1 2                                         | 3 4 5 6 7 8                                                         | 9 10                                             |                                               |                                 |                                                  |                                                  |                |
| Bonpoc:                                     |                                                                     |                                                  |                                               |                                 |                                                  |                                                  |                |
| Какие ме                                    | еры принуждения могут при                                           | менять частные охр                               | анники?                                       |                                 |                                                  |                                                  |                |
| Варианты                                    | ответа:                                                             |                                                  |                                               |                                 |                                                  |                                                  |                |
| <ol> <li>Задержан<br/>пропускной</li> </ol> | ние на месте правонарушения лиц.<br>ѝ режимы, применение физической | совершивших противопр<br>силы, специальных средо | авное посягательство<br>тв и огнестрельного о | на охраняемое<br>ружия, разреше | имущество либо наруша<br>иных в частной охранной | ющих внутриобъектовый и (или)<br>і деятельности. |                |
| 2. Проверка                                 | а документов, досмотр переносимы                                    | х вещей, применение спе                          | циальных средств и о                          | гнестрельного о                 | ружия, разрешенных в ч                           | астной охранной деятельности.                    |                |
| 3. Изъятие і                                | предметов, досмотр транспорта, пр                                   | именение огнестрельного                          | о и холодного оружия.                         |                                 |                                                  |                                                  |                |
|                                             |                                                                     |                                                  |                                               |                                 |                                                  |                                                  |                |
|                                             |                                                                     |                                                  |                                               |                                 |                                                  |                                                  |                |
|                                             |                                                                     |                                                  |                                               |                                 |                                                  |                                                  |                |
|                                             |                                                                     |                                                  |                                               |                                 |                                                  |                                                  |                |
|                                             |                                                                     |                                                  |                                               |                                 |                                                  |                                                  |                |
|                                             |                                                                     |                                                  |                                               |                                 |                                                  |                                                  |                |
|                                             |                                                                     |                                                  |                                               |                                 |                                                  |                                                  |                |
|                                             |                                                                     |                                                  |                                               |                                 |                                                  |                                                  |                |
|                                             |                                                                     |                                                  |                                               |                                 |                                                  |                                                  |                |
|                                             |                                                                     |                                                  |                                               |                                 |                                                  |                                                  |                |
|                                             |                                                                     |                                                  |                                               |                                 |                                                  |                                                  |                |
| Выберит                                     | те нужный номер ответа:                                             |                                                  |                                               |                                 |                                                  |                                                  |                |
| 1                                           | 11                                                                  | 4                                                | -                                             |                                 | 2                                                | 111                                              |                |
| 1                                           |                                                                     | 1                                                | 2                                             |                                 | 3                                                |                                                  |                |
|                                             |                                                                     |                                                  |                                               |                                 |                                                  |                                                  |                |

## Тренировки

Во вкладке «**Тренировки**» Вы можете записаться на тренировки в представленные организации путем выбора удобной для Вас организации и выбора даты и времени тренировки.

| 😢 Главная - Портал 🗙 🔜 Совется на селото на селото на |                                   | ÷ - • ×       |
|----------------------------------------------------------------------------------------------------|-----------------------------------|---------------|
| $\epsilon  ightarrow \mathbf{C}$ в Защищено   https://oxr-info.ru                                                                                                    |                                   | ☆ ◎ ▶ :       |
| «OXR-INFO.RU» Главная Вопрос-Ответ Тестирование Тренировки Договор                                                                                                    | Оплата услуг                      | po4ta@mail.ru |
| Стрелковый клуб "Пострелушки"                                                                                                    | г. Москва ул. Олеко Дундича д. 13 |               |
| АНО ДПО "ТРЕНЕР"                                                                                                    | г. Москва ул. Серпуховская 88     |               |
| АНО ДПО И ПП "ТИР=ТИР"                                                                                                    | г. Москва ул. Правды д. 28        |               |
| Сентябрь -Октябрь                                                                                                    | ВРЕМЯ                             |               |
| 27 28 29 30 1 2 3                                                                                                    | 09:00 11:00 12:00 14:00           |               |
| 4 5 6 7 8 9 10                                                                                                    | 16:00 18:00                       |               |
| 11 12 13 14 15 16 17                                                                                                    |                                   |               |
| 18 19 20 21 22 23 24                                                                                                    |                                   |               |
| <b>25 26 27 28 29 30 31</b>                                                                                                    | Записаться на                     |               |
| * - красным выделены дни на которые запись не осуществляется                                                                                                    | тренировку                        |               |

Во вкладке Договор Вы можете ознакомиться с действующим договором, а также посмотреть условия договоров остальных категорий.

| C 🔒 Защищено   htt                                                                                                    | aps://oxr-info.ru                                                                                                    |                                                                                                    |                                                                                                    |                                                                                                    |                                                                                                 |                                                                                                    | ☆ @                                                                            |
|----------------------------------------------------------------------------------------------------|----------------------------------------------------------------------------------------------------|----------------------------------------------------------------------------------------------------|----------------------------------------------------------------------------------------------------|----------------------------------------------------------------------------------------------------|-------------------------------------------------------------------------------------------------|----------------------------------------------------------------------------------------------------|--------------------------------------------------------------------------------|
| XR-INFO.RU»                                                                                                    | Главная                                                                                                    | Вопрос-Ответ                                                                                                    | Тестирование                                                                                                    | Тренировки                                                                                                    | Договор                                                                                         | Оплата услуг                                                                                                    | po4ta@mail.r                                                                   |
|                                                                                                    |                                                                                                    |                                                                                                    |                                                                                                    | Догов                                                                                                    | op                                                                                              |                                                                                                    |                                                                                |
|                                                                                                    |                                                                                                    |                                                                                                    | Лей                                                                                                    | іствующий                                                                                                    | ЛОГОВОВ                                                                                         |                                                                                                    |                                                                                |
|                                                                                                    |                                                                                                    |                                                                                                    |                                                                                                    | іубличный дог                                                                                                    |                                                                                                 | (                                                                                                    |                                                                                |
|                                                                                                    |                                                                                                    |                                                                                                    |                                                                                                    | 1. ОБШИЕ ПОЈ                                                                                                    | южения                                                                                          |                                                                                                    |                                                                                |
| принимают настояще<br>1.2. Мометтом<br>следующих действий<br>диалоговом окне. Тек<br>1.3. Заказчик с<br>1.4. Договор н<br>1.5. Договор н<br>Скачать файл догово | е предложение, на<br>н полного и безогов<br>: нажатие кнопии «<br>хт настоящего Дог<br>огласен, что вацент<br>е может быть отозя<br>е требует скреплен<br>ра | условиях настоящей оф<br>орочного принятия Зак<br>Согласен с условиями»,<br>звора-оферты располож<br>г Договора в порядке, ул<br>зан.<br>ия печатями и/или подг | ерты (далее — "Догово<br>азчиком предокжения<br>расположенной после<br>ем на указанном сайте.<br>казанном в п. 1.2 Догов<br>писания Заказчиком и Г | р <sup>о</sup> ).<br>Исполнителя заключ<br>текста данного догоо<br>юра, является заключ<br>Ісполнителем (далее<br>2. ПРЕЛМЕТ : | вить Публичный<br>вора на сайте <u>lut</u><br>чением Договора<br>е по тексту - Стор<br>ДОГОВОРА | договор оферты (акцептом оферты) считаетс<br><u>bs://www.ox-info-ru</u> во вкладке «Договор», и <u>у</u><br>на условиях, изложенных в нем.<br>юны) и сохраняет при этом юридическую си | ся факт совершения Заказчинком<br>ухазание своих персональных данных в<br>илу. |
| Скачать Приложения                                                                                                    | ≥ № 1                                                                                                    |                                                                                                    | He                                                                                                    | е действюш                                                                                                    | цие догов                                                                                       | opa                                                                                                    |                                                                                |
|                                                                                                    |                                                                                                    | Д                                                                                                    | оговор для ч                                                                                                    | настного ох                                                                                                    | ранника                                                                                         | 4 разряда                                                                                                    |                                                                                |
|                                                                                                    |                                                                                                    |                                                                                                    |                                                                                                    |                                                                                                    |                                                                                                 |                                                                                                    | Ознакомиться                                                                   |
|                                                                                                    |                                                                                                    | д                                                                                                    | оговор для ч                                                                                                    | частного ох                                                                                                    | транника                                                                                        | б разряда                                                                                                    | Ознакомиться<br>Ознакомиться                                                   |
|                                                                                                    |                                                                                                    | Д                                                                                                    | оговор для ч<br>овор для ли                                                                                                    | частного ох<br>ц с собоым                                                                                                    | т<br>транника<br>и уставн                                                                       | бразряда<br>ыми задачами                                                                                                    | Ознакомиться<br>Ознакомиться<br>Ознакомиться                                   |